idserpro.gov.br

## Manual de Configuração

Diretivas de Segurança para Estações AR Vinculadas

Serviço: Certificação Digital Cliente: AR IDFEDERAL

Superintendência de Serviços e Produtos – Operações (SUPOP)

Versão 1.0

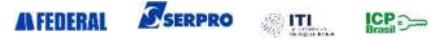

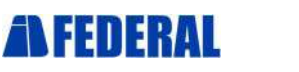

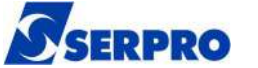

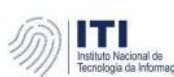

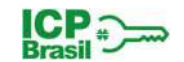

## Histórico de Versões

| Versão       | Data                        | Autor/Revisor               |                   | Alterações | da Versão |
|--------------|-----------------------------|-----------------------------|-------------------|------------|-----------|
|              |                             | Francisca Juscivania Mendes | 6                 |            |           |
| 1.0 02/03/20 | 02/02/20                    | Janine Silva da Costa       |                   |            |           |
|              | Maria Lilian Santos da Cost | ta                          | – versao inicial. |            |           |
|              | Sueli Pinheiro Vila Real    |                             |                   |            |           |

## **Resumo do Documento**

| Descrição:                      | Este documento apres<br>estações de trabalh<br>recomendações do ITI. | senta as<br>10 AR | configuraçõe<br>vinculadas | es de<br>se | segurança<br>adequarem | para<br>1 às |  |
|---------------------------------|----------------------------------------------------------------------|-------------------|----------------------------|-------------|------------------------|--------------|--|
| Local de Publicação:            | http://rit.documenta.ser                                             | rpro              |                            |             |                        |              |  |
| Validade da Versão:             |                                                                      | 02,               | /03/21                     |             |                        |              |  |
| Madela da Dublicação Verção 2.0 |                                                                      |                   |                            |             |                        |              |  |

#### Modelo de Publicação Versão 3.0

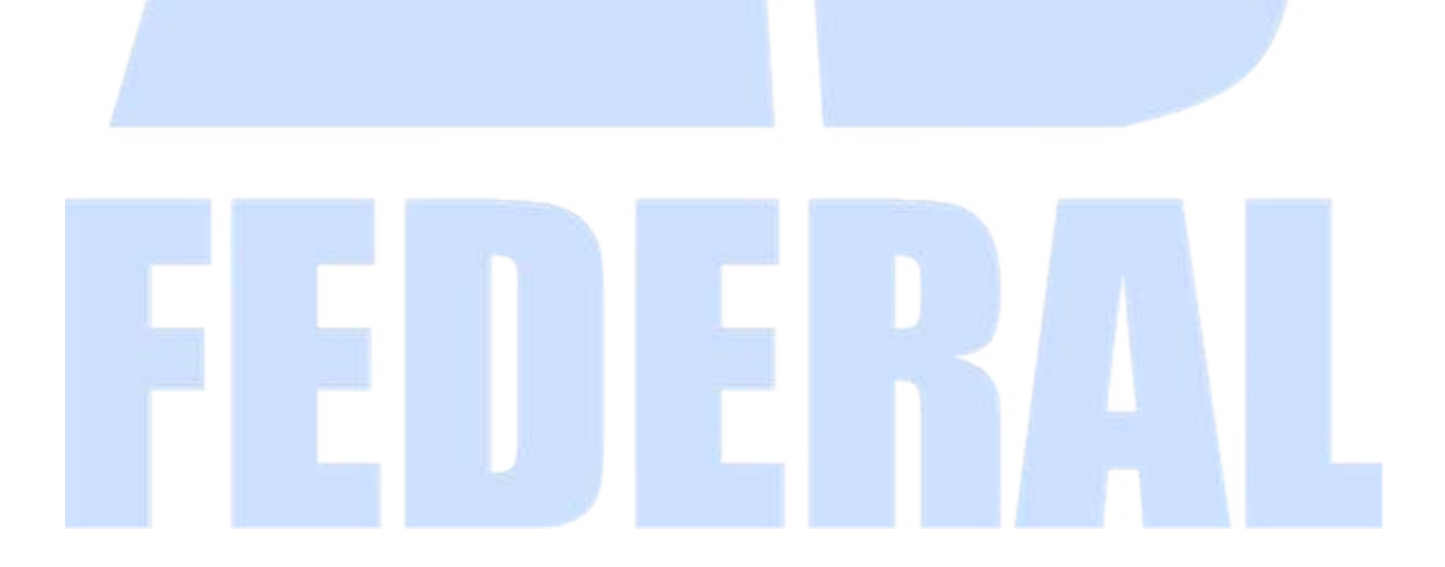

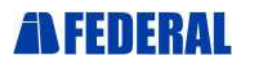

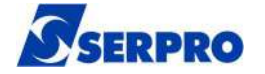

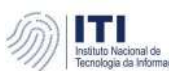

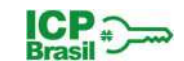

#### Sumário

| Histórico de Versões                                               | 2  |
|--------------------------------------------------------------------|----|
| Resumo do Documento                                                | 2  |
| 1. Introdução                                                      | 4  |
| 1.1. Premissas                                                     | 4  |
| 2. Procedimentos de segurança para estações AR                     | 4  |
| 2.1. Controle de Acesso Lógico ao Sistema Operacional              | 4  |
| 2.2. Diretivas de Senha e de Bloqueio de Conta                     | 5  |
| 2.2.1. Exigência de uso de senhas fortes                           | 5  |
| 2.2.2. Diretivas de Bloqueio de conta                              | 6  |
| 2.3. Logs de auditoria do sistema operacional                      | 7  |
| 2.4. Armazenamento do log localmente por período mínimo de 60 dias |    |
| 2.5. Antivírus, Antitrojan e Antispyware                           | 9  |
| 2.6. Firewall Pessoal                                              | 9  |
| 2.7. Proteção de Tela                                              |    |
| 2.8. Atualização Automática do Sistema Operacional                 | 12 |
| 2.9. Softwares Licenciados                                         |    |
| 2.10. Desativação de Logon Remoto                                  |    |
| 2.11. Utilização de Data e Hora de Fonte Confiável do Tempo (FCT)  |    |
| 2.12. Criptografia de Disco                                        |    |
| 2.13. Equipamentos de Coleta Biométrica                            |    |
| Ficha Técnica                                                      |    |
|                                                                    |    |

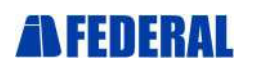

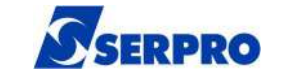

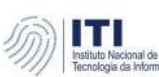

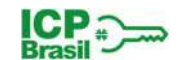

## 1. Introdução

Este documento tem por objetivo orientar os procedimentos mínimos de segurança da estação de trabalho a serem adotados pelas Autoridades de Registro – AR Vinculadas ao SERPRO, de forma a atender aos requisitos apresentados pelo ITI através do documento DOC-ICP-03.01 – Versão 3.1.

#### 1.1. Premissas

A estação de trabalho do AR:

- deve possuir sistema operacional Windows 10 Professional ou superior;
- deve estar atualizada com todas as atualizações de segurança necessárias;
- · deve estar com o antivírus instalado e configurado para ser atualizado automaticamente.

## 2. Procedimentos de segurança para estações AR

Este tópico descreve as configurações que deverão ser aplicadas às estações de trabalho das AR's parceiras do SERPRO para atender aos requisitos de segurança recomendados pelo ITI.

### 2.1. Controle de Acesso Lógico ao Sistema Operacional

Devem ser configurados os controles de acesso conforme orientações a seguir.

- Renomear a conta do usuário local "Administrador" das estações.
  - Definir que apenas o usuário local Administrador (renomeado) pertença ao grupo de Administradores.
    - Clique com o botão direito sobre "Meu Computador" e em seguida "Gerenciar". Acesse a opção "Usuários e Grupos Locais", clique na pasta "Grupos" e em seguida clique com botão direito sobre "Administradores". Caso sejam exibidos outros usuários além do Administrador (renomeado) os mesmos devem ser removidos.
  - Desativar a conta do usuário local "Convidado" das estações.
    - Clique com o botão direito sobre "Meu Computador" e em seguida "Gerenciar".
       Acesse opção "Usuários e Grupos Locais", clique na pasta "Usuários" e em seguida clique com botão direito sobre "Convidado" e "Propriedades". Marque somente "Conta desativada" e clique OK, conforme a tela a seguir.
- Definir conta para <u>cada</u> Agente de Registro.
  - Clique com o botão direito sobre "Meu Computador" e em seguida "Gerenciar". Acesse a opção "Usuários e Grupos Locais", clique com botão direito sobre "Usuários" e depois em "Novo Usuário". Preencha as informações, defina uma

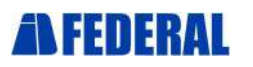

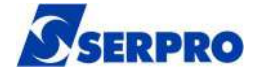

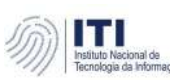

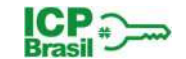

senha, marque "O usuário deve alterar a senha no próximo logon" e depois clique em "Criar" conforme tela a seguir.

| 4040 0300110              |                                    | ? | X |
|---------------------------|------------------------------------|---|---|
| <u>N</u> ome de usuário:  | Fulano                             |   |   |
| Nome completo:            | Fulano de Tal                      |   |   |
| <u>D</u> escrição:        | Agente de Registro                 |   |   |
| <u>S</u> enha:            | •••••                              |   |   |
| Confirmar sen <u>h</u> a: | •••••                              |   |   |
| 🗹 O usuário deve          | e alterar a senha no próximo logon |   |   |
| O usuário não j           | pode <u>a</u> lterar a senha       |   |   |
| A senha nunca             | a expira                           |   |   |
| Conta desativa            | da                                 |   |   |
|                           |                                    |   |   |

### 2.2. Diretivas de Senha e de Bloqueio de Conta

#### 2.2.1. Exigência de uso de senhas fortes

Devem ser configurados os parâmetros de Diretivas de Senha conforme orientações abaixo.

- Definir que as senhas dos usuários do domínio devem satisfazer a requisitos de complexidade.
- Definir que as últimas 5 senhas utilizadas pelos usuários não poderão ser novamente utilizadas.
- · Desativar o armazenamento de senhas usando criptografia reversível.
- · Definir para 8 caracteres o comprimento mínimo de uma senha.
- · Definir para 30 dias o tempo de vida máximo de uma senha.
- · Definir para 0 (zero) dias o tempo de vida mínimo de uma senha.
  - No menu Iniciar do Windows digite "gpedit" e abra "Editar Política de Grupo" (Painel de Controle). Na janela aberta clique em "Configuração do Computador", depois em "Configurações do Windows" e "Configurações de segurança". Clique 2xem "Políticas de conta" e após clique em "Políticas de senha", onde devem ser

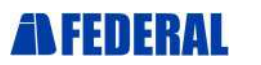

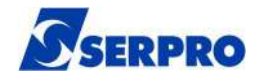

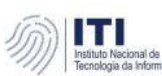

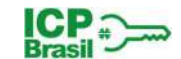

#### definidos os parâmetros conforme tela abaixo.

| Editor de Política de Grupo Local<br>Arquivo Ação Exibir Ajuda                                                                                                    |                                                                                                    | - 🗆 X                                                                                                    |
|----------------------------------------------------------------------------------------------------|----------------------------------------------------------------------------------------------------|----------------------------------------------------------------------------------------------------|
| <ul> <li>Política Computador Local</li> <li>Configuração do Computador</li> <li>Configurações de Software</li> <li>Configurações do Windows</li> <li>Política de Resolução de Nome</li> <li>Scripts (Inicialização/Encerrament</li> <li>Impressoras Implantadas</li> <li>Configurações de segurança</li> <li>Políticas de conta</li> <li>Políticas de senha</li> <li>Políticas de bloqueio de coi</li> <li>Políticas do Gerenciador de Li:</li> <li>Políticas de controle de Aplica</li> <li>Políticas de controle de Aplica</li> <li>Políticas de segurança IP em C</li> <li>Configuração Avançada de Pc</li> <li>Modelos Administrativos</li> <li>Configuração do Usuário</li> </ul> | Política<br>A senha deve satisfazer a requisitos de complexidade<br>Aplicar histórico de senhas<br>Comprimento mínimo da senha<br>Tempo de vida máximo da senha<br>Tempo de vida mínimo da senha | Configuração de segura<br>Habilitada<br>5 senhas memorizadas<br>Desabilitada<br>8 Caracteres<br>30 Dias<br>0 Dias |
| < >                                                                                                    | <                                                                                                    | >                                                                                                    |

#### 2.2.2. Diretivas de Bloqueio de conta

Devem ser configurados os parâmetros de Diretivas de Bloqueio de conta conforme orientações abaixo.

- Definir que uma conta bloqueada poderá ser desbloqueada após 30 minutos.
- Definir que uma conta será bloqueada após 8 tentativas de logon inválidas.
- Definir que o contador de bloqueio de contas será zerado a cada 30 minutos.
  - No menu Iniciar do Windows digite "gpedit" e abra "Editar Política de Grupo" (Painel de Controle). Na janela aberta clique em "Configuração do Computador", depois em "Configurações do Windows" e "Configurações de segurança". Clique 2xem "Políticas de conta" e após clique em "Política de bloqueio de conta", onde devem ser definidos os parâmetros conforme tela a seguir.

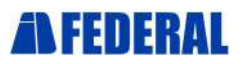

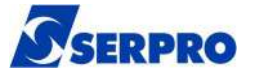

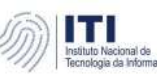

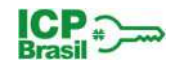

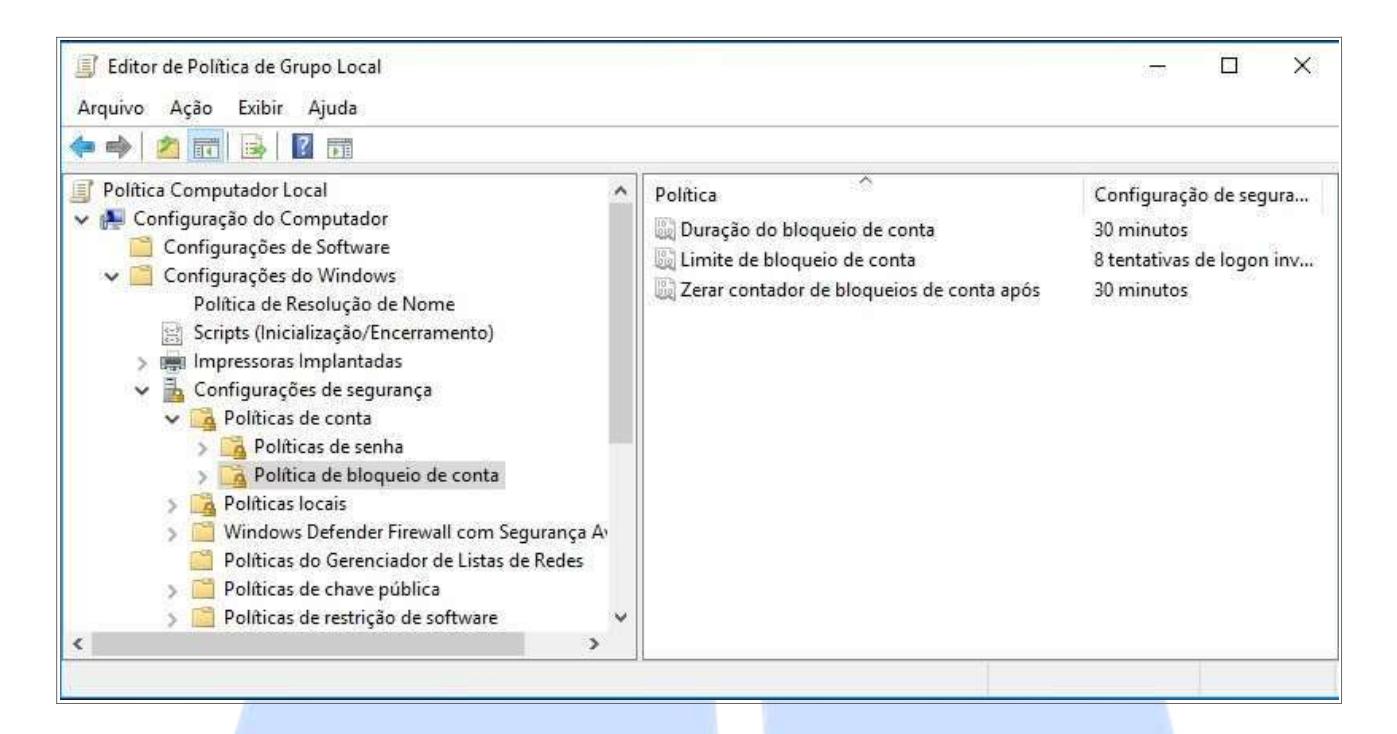

#### 2.3. Logs de auditoria do sistema operacional

Devem ser configuradas as auditorias de eventos de sucesso ou falha relacionados ao acesso a objetos, alteração de diretivas, logon de conta de auditoria, eventos de logon, gerenciamento de contas e uso de privilégios.

- No menu Iniciar do Windows digite "gpedit" e abra "Editar Política de Grupo" (Painel de Controle). Em seguida acesse "Configuração do Computador", clique em "Configurações do Windows" e depois em "Configurações de segurança". Clique em "Políticas locais" e abaixo clique 2x para abrir "Política de auditoria".
- Clique 2x em "Auditoria de acesso a objetos", e em "Fazer a auditoria dessas tentativas" marque "Êxito" e "Falha" e depois clique em "Aplicar" conforme tela a seguir.

Repita esse procedimento para Auditoria de alteração de políticas, Auditoria de eventos de logon, Auditoria de eventos de logon de conta, Auditoria de gerenciamento de conta e Auditoria de uso de privilégios.

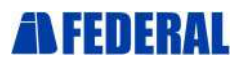

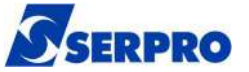

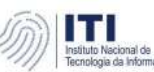

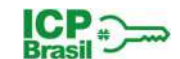

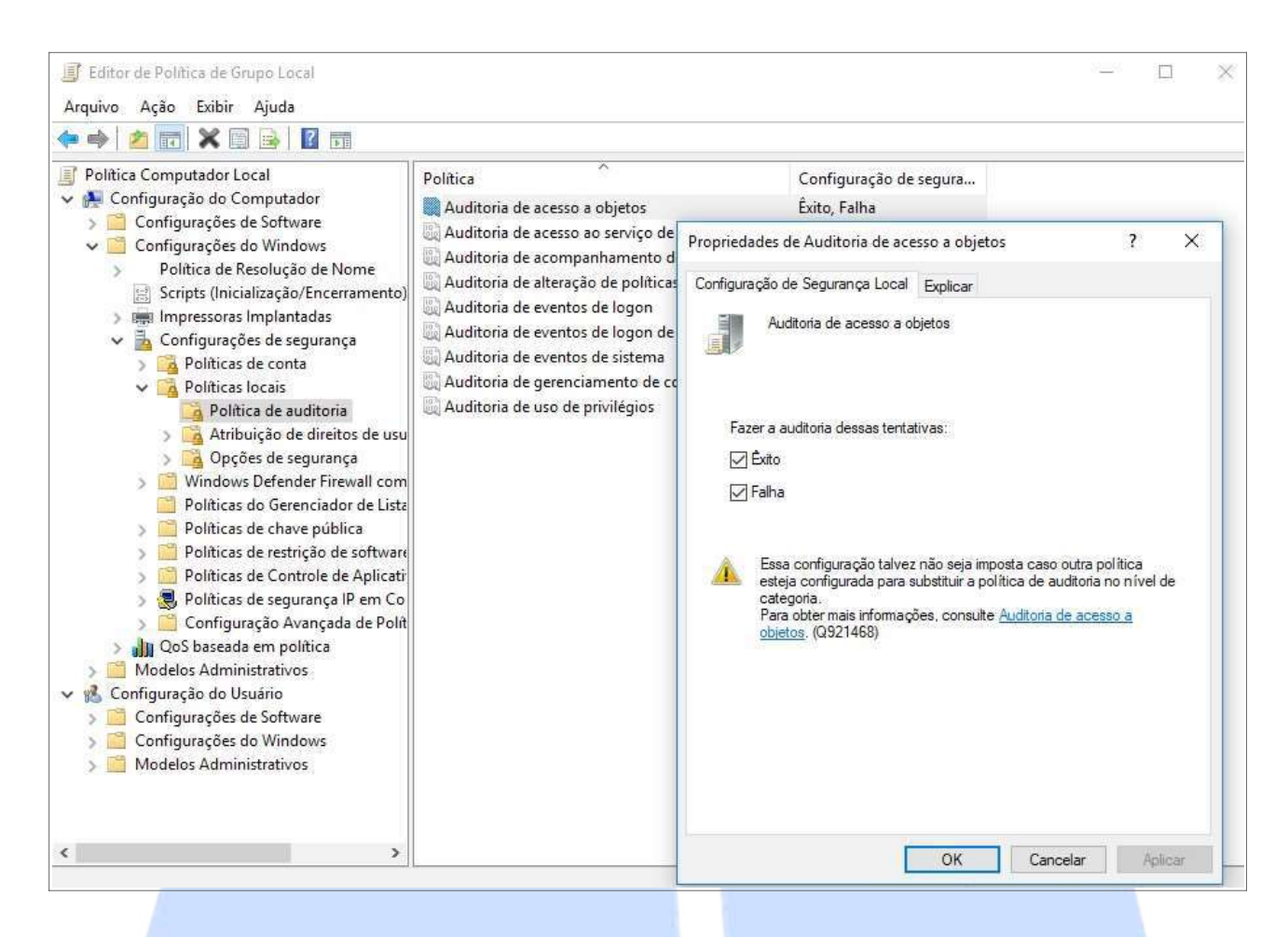

## 2.4. Armazenamento do log localmente por período mínimo de 60 dias

Deve ser configurada a retenção dos logs para 60 dias, e definido o tamanho máximo do log Segurança para 500 MB e do log de Aplicativo e Sistema para 50MB cada.

No menu Iniciar do Windows digite "event" e abra "Visualizador de Eventos" (Aplicativo). Em seguida clique 2x em "Logs do Windows", clique com botão direito em "Segurança" e selecione "Propriedades".
 Na janela aberta configure o tamanho máximo do log (KB) para 500.000KB e marque a opção "Arquivar o log quando estiver cheio", clique em "Aplicar" conforme tela a

Repita esse procedimento para Aplicativo e para Sistema, definindo o tamanho máximo do log para 50.000KB.

seguir.

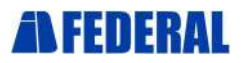

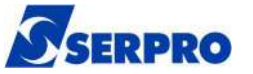

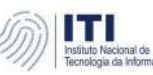

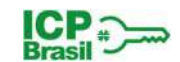

| Arquivo Ação Exibir Ajuda                                                                                                    | Propriedades de Log - S                                                                                                    | egurança (Tipo:                                                                                                    | Administrativo)                                                                                                    |          |            | × |
|----------------------------------------------------------------------------------------------------|----------------------------------------------------------------------------------------------------|----------------------------------------------------------------------------------------------------|----------------------------------------------------------------------------------------------------|----------|------------|---|
| <ul> <li>Visualizador de Eventos (Local)</li> <li>Modos de Exibição Personalizados</li> <li>Logs do Windows</li> <li>Aplicativo</li> <li>Segurança</li> <li>Instalação</li> <li>Sistema</li> <li>Eventos Encaminhados</li> <li>Logs de Aplicativos e Serviços</li> <li>Assinaturas</li> </ul> | Geral<br>Nome Completo:<br>Caminho do log:<br>Tamanho do log:<br>Criado em:<br>Modificado em:<br>Acessado em:<br>Ativar logs<br>Tamanho máximo do<br>Quando o tamanho r<br>O Substituir ever<br>O Substituir ever<br>O Não substituir | Security<br>Security<br>%SystemRoot<br>15,07 MB(15.7<br>segunda-feira<br>terça-feira, 11<br>segunda-feira<br>o log (KB):<br>máx. do log de er<br>ntos quando nec<br>g quando estiver<br>r eventos (Limpa | Administrativo)<br>%\System32\Winevt\Logs\Secur<br>98.272 bytes)<br>, 2 de dezembro de 2019 13:35:42<br>de fevereiro de 2020 12:45:34<br>, 2 de dezembro de 2019 13:35:42<br>500032<br>ventos é atingido:<br>essário (eventos mais antigos prir<br>cheio; não substituir eventos<br>rlogs manualmente) | neiro)   | Limpar Log |   |
|                                                                                                    |                                                                                                    |                                                                                                    | OK                                                                                                    | Cancelar | Aplicar    |   |

### 2.5. Antivírus, Antitrojan e Antispyware

Deve ser instalada uma solução de antivírus com capacidade para detectar e eliminar ameaças como vírus, trojans, spywares e outros tipos de códigos maliciosos, a qual deverá serconfigurada para atualização automática.

### 2.6. Firewall Pessoal

Deve ser ativado o firewall do Windows e configurado para não permitir exceções, de forma que serão bloqueadas todas as conexões de entrada não solicitadas. O log do firewall deverá ser configurado para registrar as conexões à estação e terá tamanho máximo de 50MB.

 No menu Iniciar do Windows digite "firewall" e abra "Windows Defender Firewall" (Configurações). Na janela aberta, clique na barra lateral esquerda em "Ativar ou Desativar Windows Defender Firewall", e marque as opções "Ativar o Windows Defender Firewall" e "Bloquear todas as conexões de entrada", tanto para Configurações de redes privadas como Configurações de redes públicas conforme tela a seguir.

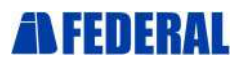

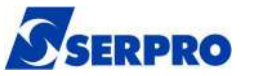

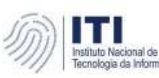

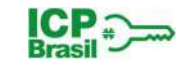

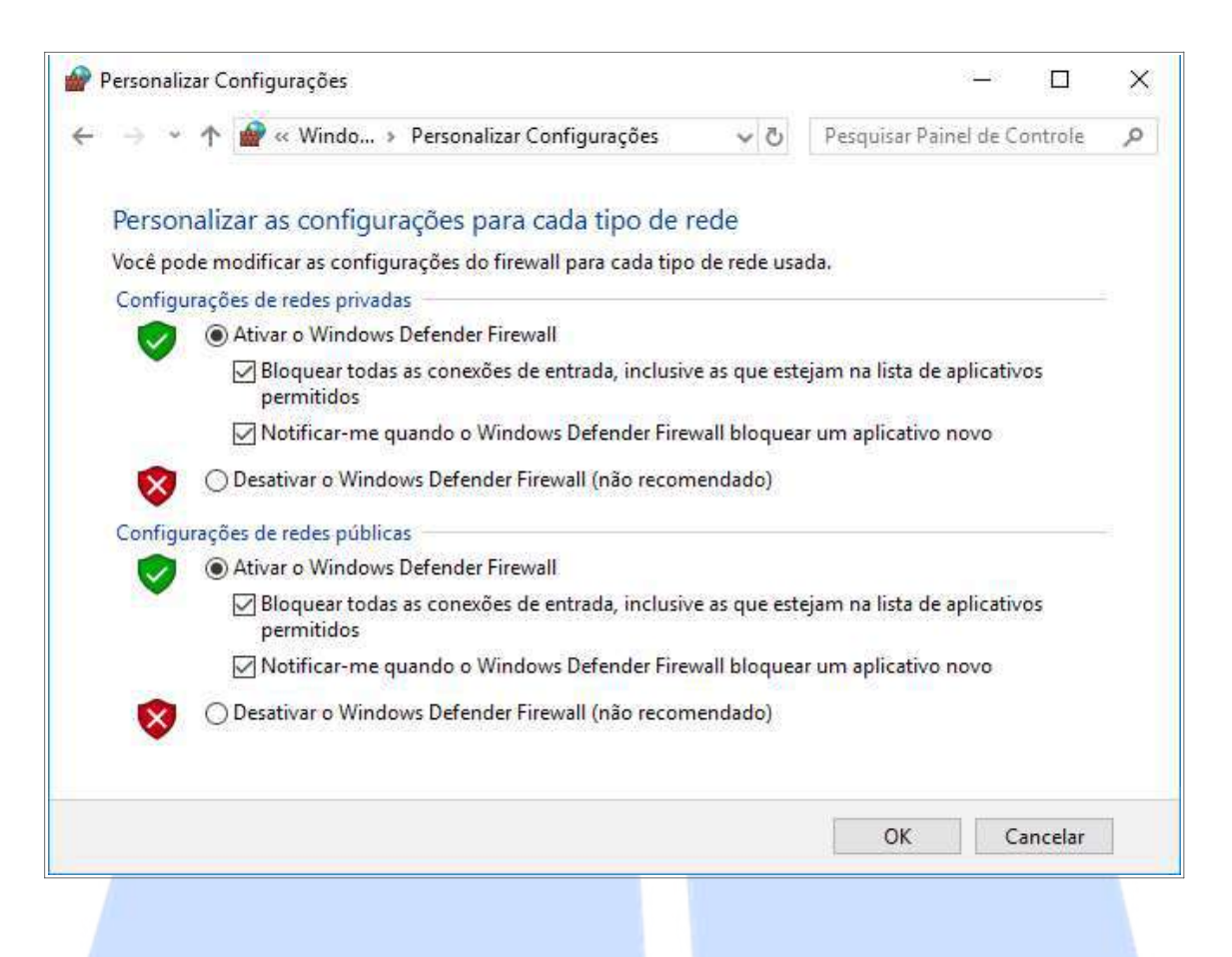

### 2.7. Proteção de Tela

Deve ser habilitada a proteção de tela com senha e definido tempo de 120 segundos para inatividade.

- No menu Iniciar do Windows digite "gpedit" e abra "Editar Política de Grupo" (Painel de Controle). Em seguida clique para abrir "Configurações do usuário", depois clique em "Modelos Administrativos", em seguida clique em "Painel de controle" e "Personalização".
- Clique 2x na Configuração "Habilitar a proteção de tela", e na janela aberta clique em "Habilitado", e depois em "Aplicar" conforme tela a seguir. Repita o procedimento para "Proteger com senha a proteção de tela".

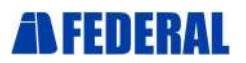

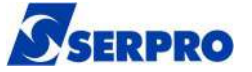

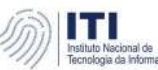

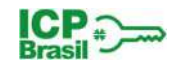

| Editor de Política de Grupo Local<br>Arquivo Ação Exibir Ajuda                                                                                                    |                                                                                                    | <u>192</u>                                                                                                    |   |
|----------------------------------------------------------------------------------------------------|----------------------------------------------------------------------------------------------------|----------------------------------------------------------------------------------------------------|---|
| 🗢 🔿  📷 🔒 🛛 🖬 🖷 🔻                                                                                                    |                                                                                                    |                                                                                                    |   |
| <ul> <li>Política Computador Local</li> <li>Configuração do Computador</li> <li>Configurações de Software</li> <li>Configurações do Windows</li> <li>Modelos Administrativos</li> <li>Configurações de Software</li> <li>Configurações de Software</li> <li>Configurações de Software</li> <li>Configurações do Windows</li> <li>Modelos Administrativos</li> <li>Modelos Administrativos</li> <li>Componentes do Windows</li> <li>Menu Iniciar e Barra de Tarefas</li> <li>Painel de Controle</li> <li>Adicionar ou Remover Programas</li> <li>Impressoras</li> <li>Opções Regionais e de Idioma</li> <li>Personalização</li> <li>Programas</li> <li>Vídeo</li> <li>Pastas Compartilhadas</li> <li>Rede</li> </ul> | Configuração<br>Impedir a alteração do esquema de cores<br>Impedir a alteração de tema<br>Impedir a alteração de estilo visual para janelas e botões<br>Habilitar a proteção de tela<br>Proibir seleção do tamanho da fonte do estilo visual<br>Impedir a alteração de cor e aparência<br>Impedir a alteração de plano de fundo da área de trabalho<br>Impedir a alteração de plano de fundo da área de trabalho<br>Impedir a alteração de ponteiros do mouse<br>Impedir a alteração de proteção de tela<br>Impedir a alteração de sons<br>Proteger com senha a proteção de tela<br>Forçar proteção de tela<br>Forçar um tema específica<br>Forçar um arquivo de estilo visual específico ou forçar o esti | Estado<br>Não-configura<br>Não-configura<br>Não-configura<br>Não-configura<br>Não-configura<br>Não-configura<br>Não-configura<br>Não-configura<br>Habilitado<br>Habilitado<br>Não-configura<br>Não-configura<br>Não-configura |   |
| > 🧮 Sistema                                                                                                    | Ertendide Dadrãe                                                                                                    |                                                                                                    | > |
| Indas as Configurações                                                                                                    |                                                                                                    |                                                                                                    |   |

• Em seguida clique 2x na Configuração "Tempo limite de Proteção de Tela", e na janela aberta clique em "Habilitado", e em "Segundos" configure 120, e depois clique em "Aplicar" conforme tela a seguir.

| Tempo limite de Pi                                            | oteção de Tela   |            |                                                                                                    | 122                                   |                        | ×      |
|---------------------------------------------------------------|------------------|------------|----------------------------------------------------------------------------------------------------|---------------------------------------|------------------------|--------|
| 🔚 Tempo limite de Pr                                          | oteção de Tela   |            | <u>C</u> onfiguração Anterio                                                                                  | or <u>P</u> róxima Cor                | figuração              |        |
| ○ <u>N</u> ão Configurado ● <u>H</u> abilitado ○ Desabilitado | Comentário:      |            |                                                                                                    |                                       |                        | < _ >  |
|                                                               | Aceito em:       | Windows 20 | 00 Service Pack 1 ou posterior                                                                                |                                       |                        | ^<br>~ |
| Opções:                                                       |                  |            | Ajuda:                                                                                                    |                                       |                        |        |
| Tempo de espera em se<br>Proteção de Tela                     | egundos para ati | var a      | Especifica o período de tempo ocio<br>tela seja iniciada.<br>Quando definida esta configuração                | oso antes que a pr                    | oteção de              | er     |
| Segundos: 120                                                 |                  |            | definido desde um mínimo de 1 se<br>86.400 segundos ou 24 horas. Se el<br>proteção de tela não será iniciada. | gundo até um ma<br>e for definido con | iximo de<br>no zero, a | LE.S.  |

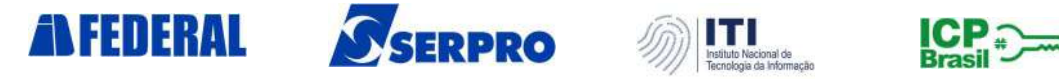

### 2.8. Atualização Automática do Sistema Operacional

Deve ser configurado o serviço de Atualização Automática do Windows.

 No menu Iniciar do Windows digite "windows update" e abra "Configurações do Windows Update" (Configurações do Sistema), e verifique a mensagem "Vamos baixar e instalar automaticamente as atualizações" conforme tela abaixo.

| Configurações                | – D X                                                                                                    |
|------------------------------|----------------------------------------------------------------------------------------------------|
| 🔅 Início                     | Windows Update                                                                                                    |
| Localizar uma configuração 🖉 | Configurações de atualização                                                                                                    |
| Atualização e Segurança      | Vamos baixar e instalar automaticamente as atualizações, exceto em conexões<br>limitadas (sujeitas a encargos). Nesse caso, baixaremos automaticamente<br>apenas as atualizações obrigatórias para manter o funcionamento normal do |
| C Windows Update             | Windows.                                                                                                    |
| Windows Defender             | Opções de reinicialização                                                                                                    |
| ↑ Backup                     | Opções avançadas                                                                                                    |
| Solução de Problemas         | Mantenha seu telefone atualizado e protegido                                                                                                    |
| 🛈 Recuperação                | Estamos distribuindo a atualização mais recente do Windows 10 com novos<br>recursos e atualizações de segurança importantes. Volte para esta página<br>periodicamente para descobrir quando ele estará propto para você             |
| ⊘ Ativação                   | Saiba mais                                                                                                    |

Caso não esteja com a mensagem de baixar e instalar automaticamente as atualizações, no menu Iniciar do Windows digite "gpedit" e abra "Editar Política de Grupo" (Painel de Controle). Em seguida clique para abrir "Configurações do Computador", depois clique em "Modelos Administrativos", depois em "Componentes do Windows" e "Windows Update". Selecione "Configurar Atualizações Automáticas" e clique em "Habilitado" conforme tela a seguir.

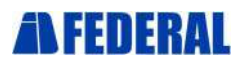

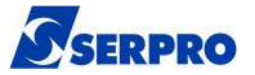

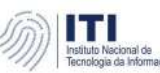

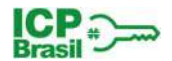

| I Editor de Política de Grupo Local Arquivo Ação Exibir Ajuda ▲ ▲ ∞ 〒 ○ □ □ □ □ □ □ □ □ □ □                                                                                                    |                                                                                                    | - 0                                                                                                    | × |
|----------------------------------------------------------------------------------------------------|----------------------------------------------------------------------------------------------------|----------------------------------------------------------------------------------------------------|---|
| <ul> <li>Windows Defender Applic</li> <li>Windows Defender Exploi</li> <li>Windows Defender Smart</li> <li>Windows Hello para Emp</li> <li>Windows Installer</li> <li>Windows Media Player</li> <li>Windows Mobility Center</li> <li>Windows PowerShell</li> <li>Windows Update</li> <li>Windows Update</li> <li>Mindows Controle</li> </ul> | Configuração<br>Windows Update para Empresas<br>Não exibir a opção 'Instalar Atualizações e Desligar' na caixa<br>Aão ajustar a opção padrão para 'Instalar Atualizações e Des<br>Habilitando o Gerenciamento de Energia do Windows Upda<br>Desativar a reinicialização automática para atualizações dura<br>Especificar o intervalo de horas ativas para reinícios automát<br>Sempre reiniciar automaticamente no horário agendado<br>Especifique o prazo final antes do reinício automático para a<br>Configurar notificações de lembrete do reinício automático<br>Configurar notificações de reinício automático para instalaçõ | Estado<br>Não-configura<br>Não-configura<br>Não-configura<br>Não-configura<br>Não-configura<br>Não-configura<br>Não-configura<br>Não-configura<br>Não-configura<br>Não-configura<br>Não-configura | ^ |
| <ul> <li>Rede</li> <li>Servidor</li> <li>Sistema</li> <li>Todas as Configurações</li> <li>Configurações do Usuário</li> <li>Configurações de Software</li> <li>Configurações do Windows</li> <li>Modelos Administrativos</li> </ul>                                                                                                    | Configurar Atualizações Automáticas Especificar datas limite para atualizações automáticas e reini ESpecificar o local do serviço de atualizações automáticas e reini Frequência de detecção de Atualizações Automáticas Não permitir que as políticas de adiamento de atualização p Remover acesso ao uso de todos os recursos do Windows U Não conectar a localizações do Windows Update na Internet  Estendido Padrão /                                                                                                    | Habilitado<br>Não-configura<br>Não-configura<br>Não-configura<br>Não-configura<br>Não-configura<br>Não-configura                                                                                  | > |

### 2.9. Softwares Licenciados

Deve ser configurado o usuário local do AR apenas no grupo local Usuários para que este não tenha permissão de instalação de softwares não autorizados.

## 2.10. Desativação de Logon Remoto

Devem ser desativadas as ferramentas de acesso remoto à estação Área de Trabalho Remota e Assistência Remota, bem como negar logon pelos serviços de terminal.

No menu Iniciar do Windows digite "sistema" e abra "Sistema" (Painel de Controle).
 Na barra lateral clique em "Configurações Remotas". Na janela aberta de propriedades do sistema desmarque "Permitir conexões de Assistência Remota para este computador" e marque "Não permitir conexões remotas com este computador" conforme tela a seguir.

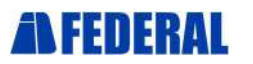

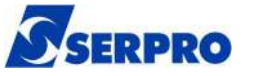

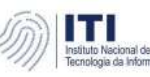

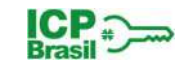

| Início do Painel de Controle       | Exibir informações básicas sobre o computador                                                                                                    |           |
|------------------------------------|----------------------------------------------------------------------------------------------------|-----------|
| Gerenciador de Dispositivos        | Propriedades do Sistema                                                                                                    | >         |
| Proteção do sistema                | Nome do Computador Hardware Avançado Proteção do Sistema                                                                                              | Remoto    |
| Configurações avançadas do sistema | Permitir conexões de Assistência Remota para este computador<br><u>O que acontece quando eu ativo a Assistência Remota?</u><br><u>Avançado.</u>       |           |
|                                    | Área de Trabalho Remota<br>Escolha uma opção e especifique quem pode se conectar.                                                                     |           |
|                                    | <ul> <li>Não permitir conexões remotas com este computador.</li> <li>Permitir conexões remotas com este computador.</li> </ul>                        |           |
|                                    | Permitir conexões somente de computadores que estejam execut<br>a Área de <u>T</u> rabalho Remota com Autenticação no Nível da Rede<br>(recomendável) | ando<br>! |
|                                    | Aiude me a escolher Selecionar Usuári                                                                                                    | os        |

# 2.11. Utilização de Data e Hora de Fonte Confiável do Tempo (FCT)

Deve ser utilizado um servidor de horário na internet para sincronizar o horário da estação, o qual poderá ser um servidor do NTP.br ou outro servidor de tempo.

- Abra o Painel de Controle e clique em "Relógio, Idioma e Região", e em seguida clique em "Definir a hora e a data". Na janela aberta clique na aba "Horário na Internet" e em "Alterar configurações".
- Habilite a opção "Sincronizar com um servidor de horário na internet" e emservidor digite a.st1.ntp.br. Em seguida clique em "Atualizar agora" e OK, conformetela a seguir.

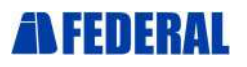

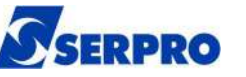

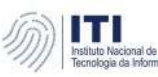

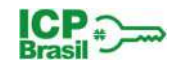

| 12. 151. M. M. M.                                                                                | 📅 Data e Hora                                                                                                    | × |                  |
|--------------------------------------------------------------------------------------------------|----------------------------------------------------------------------------------------------------|---|------------------|
| Início do Pain<br>Sistema e Seg<br>Rede e Interni                                                | Data e Hora Relógios Adicionais Horário na Internet<br>O computador está configurado para sincronizar automaticamente com                                                                                                    |   | icionar relógios |
| Hardware e Si<br>Programas<br>Contas de Usi<br>Aparência e P<br>• Relógio, Idio<br>Facilidade de | <ul> <li>Configurações de Horário na Internet</li> <li>Configurar o horário da Internet:</li> <li>Sincronizar com um servidor de horário na Internet</li> <li>Servidor: a.st1.ntp.br</li> <li>Atualizar agora</li> <li>Aguarde enquanto o Windows é sincronizado com a.st1.ntp.br</li> <li>OK</li> <li>Cancelar</li> </ul> | × | iero             |

### 2.12. Criptografia de Disco

Devem ser criptografadas as partições do disco rígido que armazenam dados de solicitantes de certificados.

**ATENÇÃO:** Antes de inciar os procedimentos de criptografia de disco certifique-se de realizar um backup dos dados.

 No menu Iniciar do Windows digite "BitLocker" e abra "Gerenciar BitLocker" (Painel de Controle). Na janela aberta clique na opção "Ligar BitLocker" conforme tela a seguir, e siga as instruções.

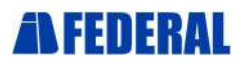

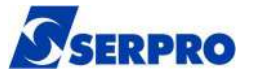

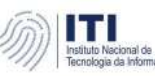

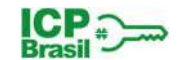

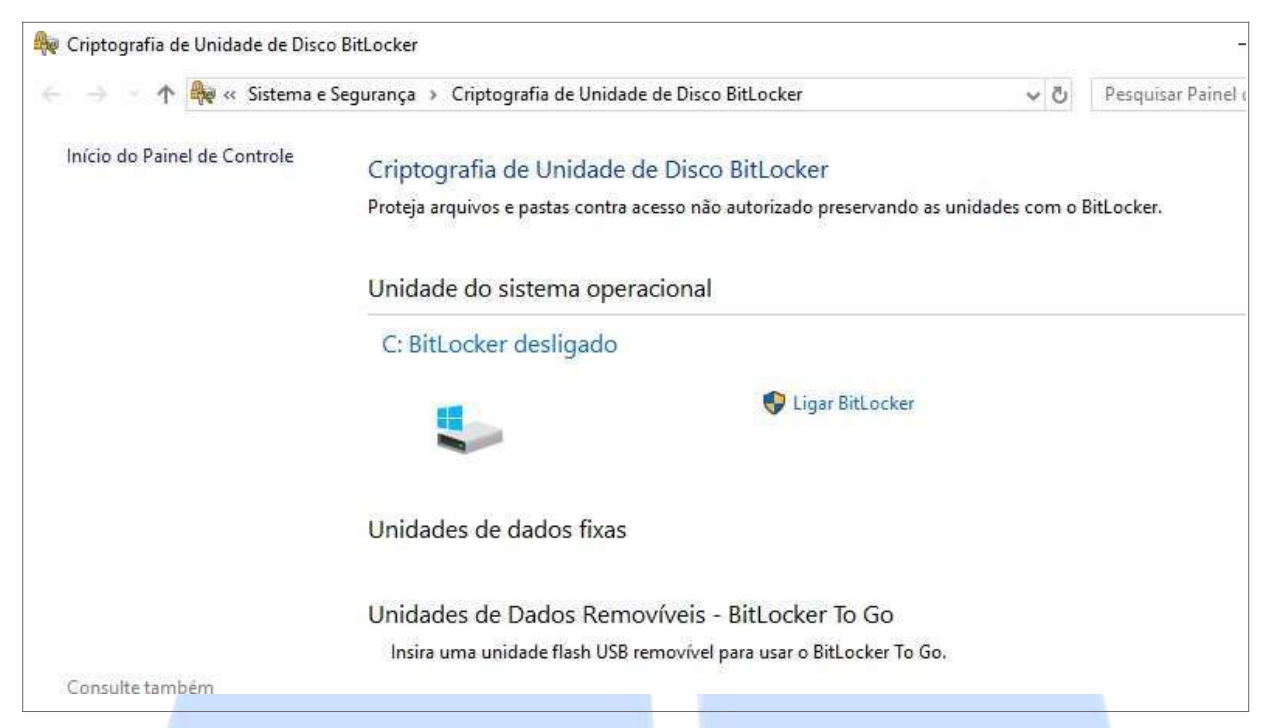

**ATENÇÃO:** A chave de recuperação do BitLocker é uma senha numérica de 48 dígitos que pode ser usada para desbloquear o acesso, e sem a qual não será possível acessar o sistema.

 No momento em que for solicitado um backup da chave de recuperação, conforme tela abaixo, clique na opção "Salvar em um arquivo" e utilize um pendrive.

| Como                       | o deseja fazer o backup da chave de recuperação?                                                                                                    |
|----------------------------|----------------------------------------------------------------------------------------------------|
|                            | gumas configurações são gerenciadas pelo administrador do sistema.                                                                                                    |
| Uma cl<br>proble<br>que nã | have de recuperação pode ser usada para acessar seus arquivos e pastas se você estiver com<br>mas para desbloquear o seu PC. Convém ter mais de uma e manter cada uma em um local seguro<br>o seja o seu PC. |
| $\rightarrow$              | Salvar na sua conta da Microsoft                                                                                                    |
| $\rightarrow$              | Salvar em um arquivo                                                                                                    |
| → I                        | mprimir a chave de recuperação                                                                                                    |
| -                          |                                                                                                    |

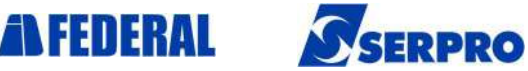

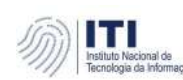

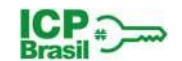

## 2.13. Equipamentos de Coleta Biométrica

Os equipamentos e softwares de identificação biométrica deverão ser instalados conforme documentação específica.

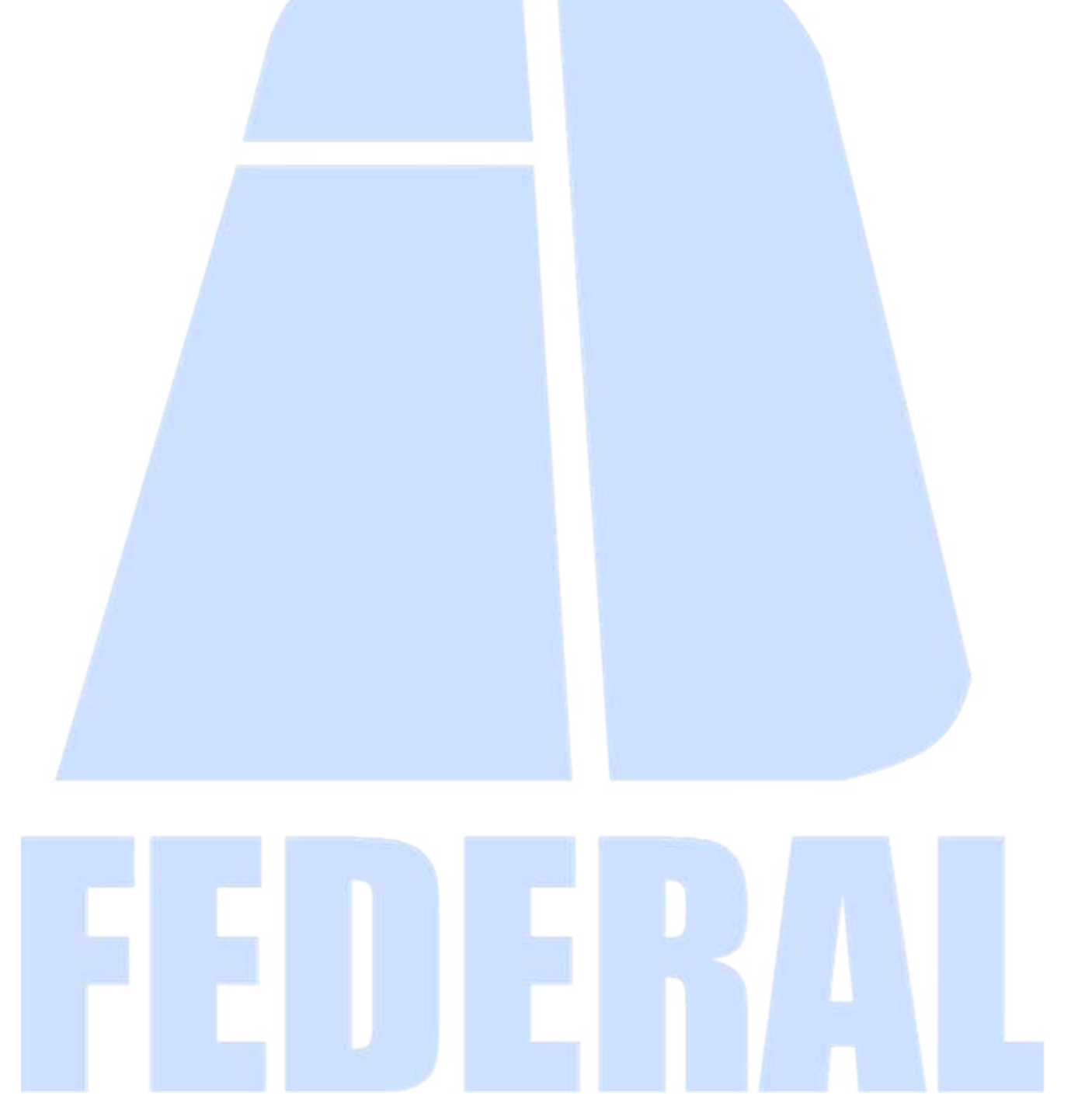

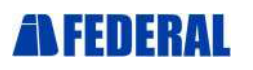

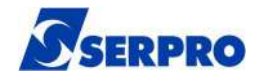

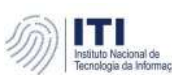

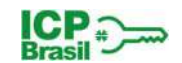

## Ficha Técnica

#### SERVIÇO FEDERAL DE PROCESSAMENTO DE DADOS

Diretor-Presidente Caio Mário Paes de Andrade

**Diretor de Operações** Antonino dos Santos Guerra Neto

Superintendente de Operações – SUPOP Gilberto de Oliveira Netto

Departamento de Gestão do Serviço de Certificação Digital Pedro Moacir Rigo Motta

Divisão de Gestão das Aplicações e Inovação em Certificação Digital Ronald Carvalho Ribeiro de Araújo

#### Elaboração

Francisca Juscivania Mendes – DIOPE/SUPOP/OPCDI/OPGAC Janine Silva da Costa – DIOPE/SUPOP/OPCDI/OPGAC Maria Lilian Santos da Costa – DIOPE/SUPOP/OPCDI/OPGAC Sueli Pinheiro Vila Real – DIOPE/SUPOP/OPCDI/OPGAC

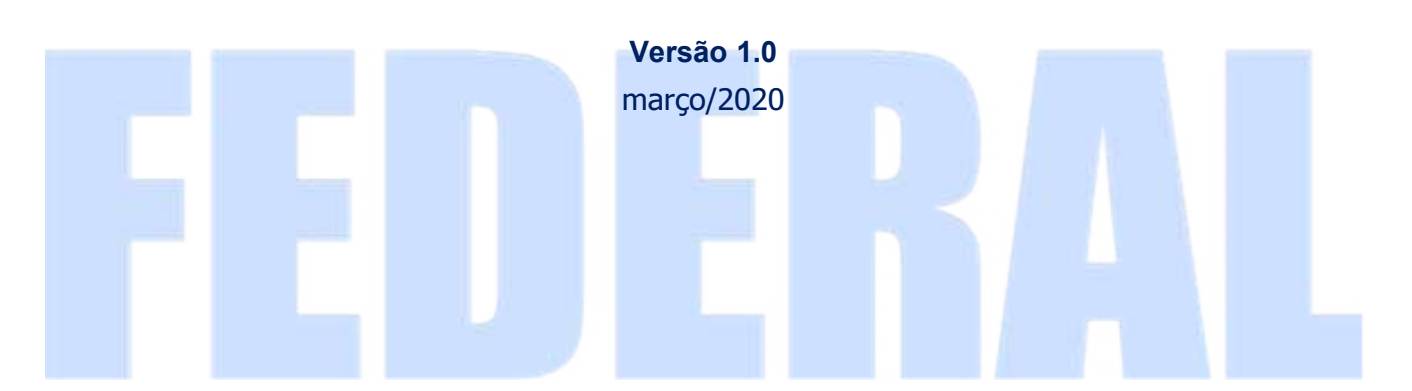